快速參考手冊

### 載入紙張和特殊材質

本節解說如何將材質載入 250 張和 550 張送紙匣及手動輔助 式送紙器。其中還包含有關設定 Paper Size(紙張尺寸)和 Paper Type(紙張類型)的資訊。

### 設定紙張尺寸和紙張類型

確定送紙匣的設定反應了送紙匣中載入的紙張尺寸和類型。出廠預設紙張類型設定是普通紙,因此,必須針對所有不含普通紙的送紙匣,手動設定紙張類型。若印表機連接至網路,則必須透過「內嵌式 Web 伺服器」存取「紙張」功能表:

1 在 Web 瀏覽器的位址欄位中,輸入印表機 IP 位址。

**請注意:**若您不知道印表機的 IP 位址,請列印網路設定 頁,並在 TCP/IP 區段中找出 IP 位址。

**2** 按一下**設定**。

- **3** 從「紙張」功能表,找出各輸入來源的「尺寸」和「類型」。
- 4 選取各輸入來源最常用的紙張尺寸和紙張類型。

#### 5 按一下**提出**。

若印表機利用 USB 或平行電纜連接至印表機,請依據您的作業系統,利用下列其中一個公用程式存取「紙張」功能表:

- 在 Windows 電腦上,請利用「本端印表機設定公用程式」 存取「紙張」功能表。
- 在 Macintosh 電腦上,請利用「印表機設定」存取「紙 張」功能表。

**請注意:**「紙張尺寸」和「紙張類型」設定會一直儲存至您重 設出廠預設值為止。若要置換特殊列印工作的「紙張尺寸」和 「紙張類型」設定,請執行下列其中一項:

- ・若是 Windows 使用者,請按一下檔案 → 列印,然後按一下內容、喜好設定、選項或設定。
- 若是 Macintosh 使用者,請選取檔案 > 列印,然後從列印 對話框和蹦現功能表調整設定。

### 載入標準 250 張送紙匣

本印表機有兩個送紙匣可供選取:標準送紙匣(1號送紙匣) 又稱為 250 張送紙匣,以及選購性 250 張送紙匣或選購性 550 張送紙匣(2號送紙匣)。印表機一次只能安裝一個選購性裝 紙器(其中含有一個選購性送紙匣)。

正確地載入紙張,可防止夾紙並減少列印問題。

1 請將送紙匣完全拉出。

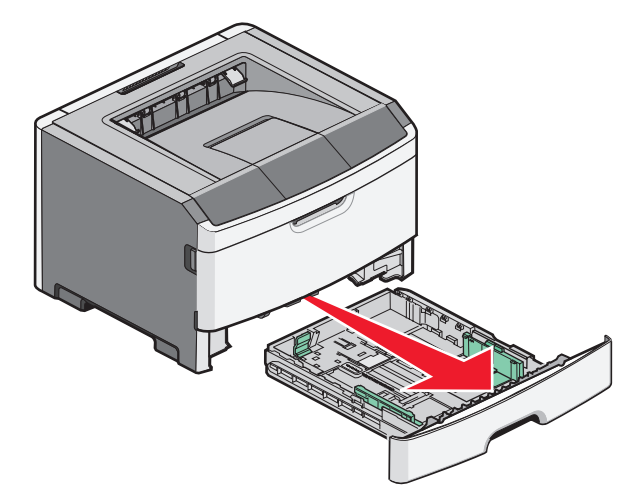

當列印工作正在進行中或印表機控制面板上 Busy(忙碌狀態)指示燈亮起時,請不要取出送紙匣。這麼做可能會造成夾紙。

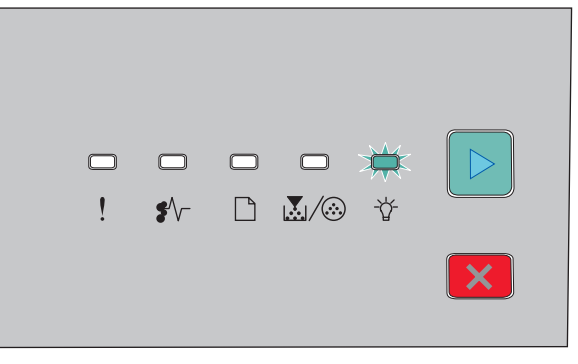

Busy (忙碌狀態)

☆ - 亮起

- 2 先捏住寬度導引夾定位拉片,然後將它推向送紙匣側邊。 寬度導引夾會一起移動。
- 3 同時捏住長度導引夾定位拉片,然後依據要載入紙張的尺寸,將長度導引夾推到正確的位置。

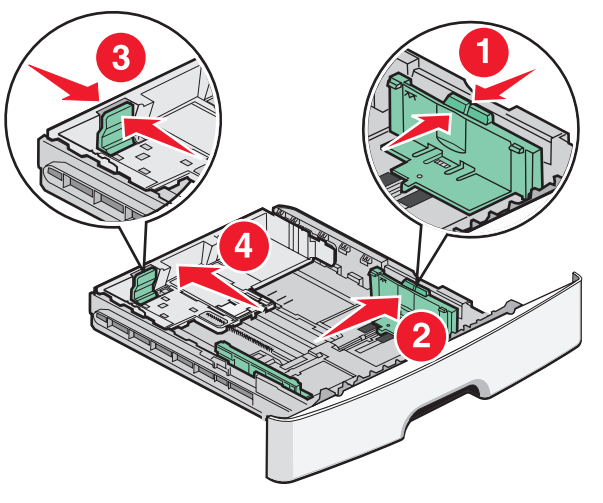

如果您載入的是 A4 或 Legal 這類較長尺寸的紙張,請捏住 長度導引夾定位拉片,接著配合要載入紙張的長度,將長 度導引夾回推到適當的位置。送紙匣會向後展開。

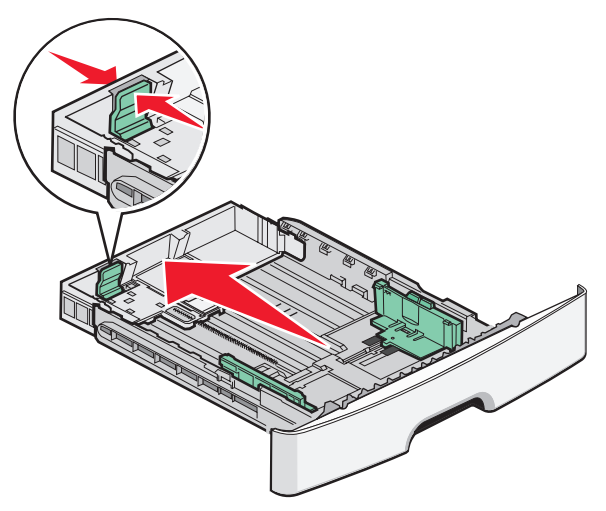

如果您載入 A6 尺寸紙張:

- a 如圖所示,捏住長度導引夾定位拉片,接著往送紙匣中 央的方向將長度導引夾推向 A6 尺寸的位置。
- **b** 拉起 A6 長度導引夾。

請注意:標準送紙匣只可容納 150 張的 A6 尺寸紙張。

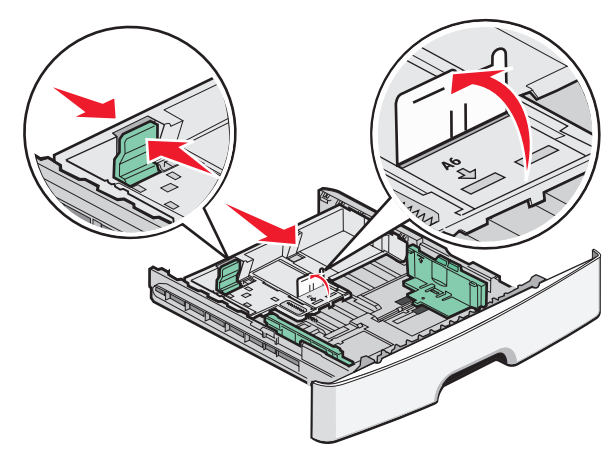

4 來回彎曲紙張,讓紙張鬆開,然後展成扇狀。請勿折疊或 弄皺紙張。在平面上對齊紙張的邊緣。

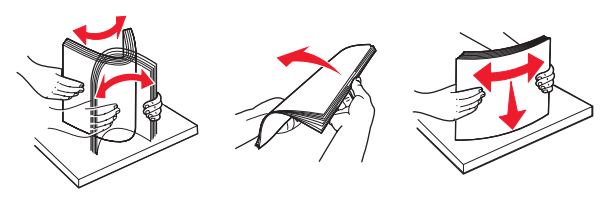

5 如圖所示,請就建議的列印面朝下,將整疊紙張放入送紙 匣後方。

**請注意:**請注意裝紙滿載線。請勿嘗試讓送紙匣超過負荷。請勿載入 A6 尺寸紙張到裝紙滿載線位置;送紙匣只 能容納 150 張的 A6 尺寸紙張。

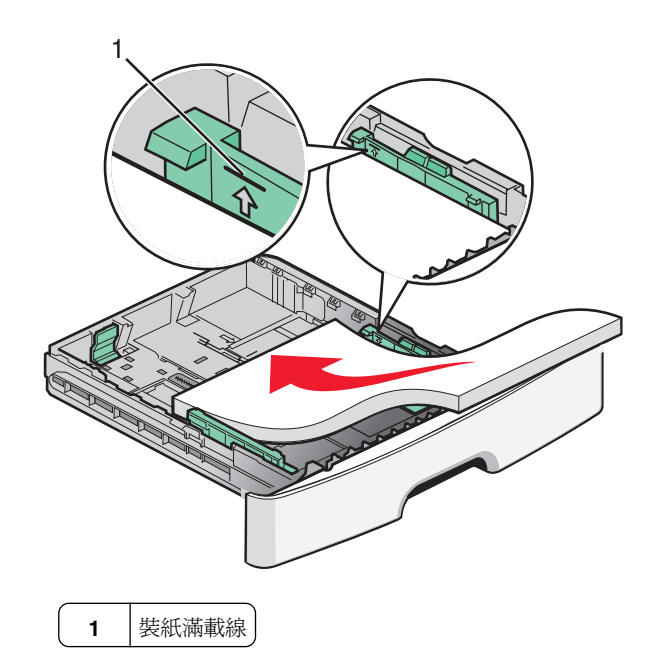

**請注意**:載入銜頭紙時,請將頁首朝向送紙匣前方放入。 載入銜頭紙時,請將含有設計的面朝下。

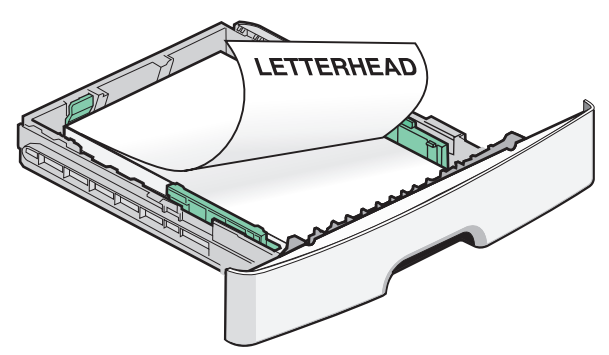

6 捏住右邊的寬度導引夾拉片並滑動,使寬度導引夾輕輕接 觸紙疊的側邊。

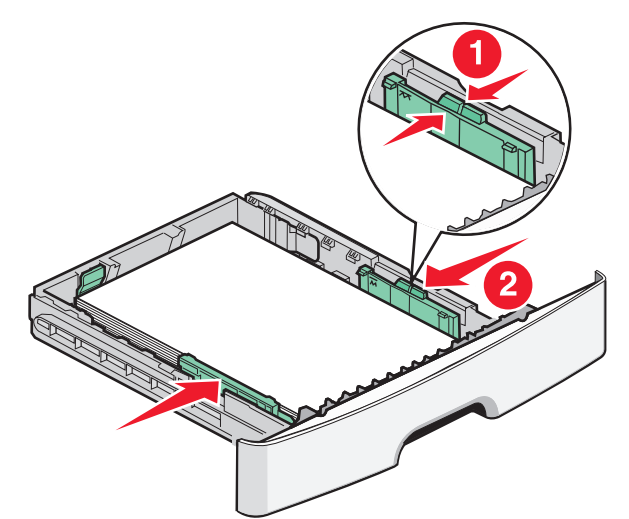

7 插入送紙匣。

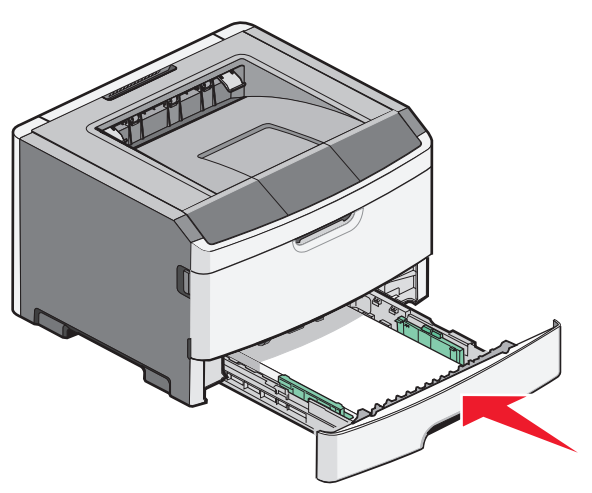

8 若送紙匣中載入的紙張類型與先前載入的類型不同,請變 更 Paper Type (紙張類型)設定。

**請注意:**標準 250 張送紙匣與選購性 250 張及 550 張送紙匣 之間的差異,在於標準送紙匣最多可容納 150 張 A6 尺寸紙 張,因此寬度導引夾要更滑開送紙匣的中央。

### 使用手動輔助式送紙器

手動輔助式送紙器位於印表機的手動輔助式送紙器門內,而且 一次只能送入一張紙。您可以利用手動輔助式送紙器,快速列 印在目前未載入送紙匣中的紙張類型或尺寸。

1 打開手動輔助式送紙器的門蓋。

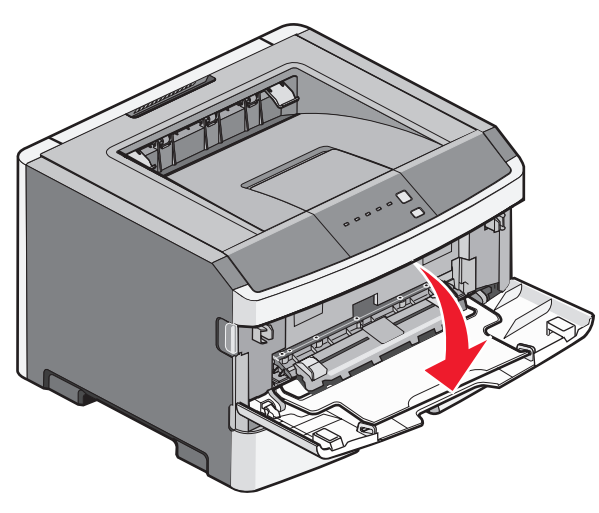

2 當 指示燈亮起時,請將紙張面朝上載入手動輔助式送紙器的中央。

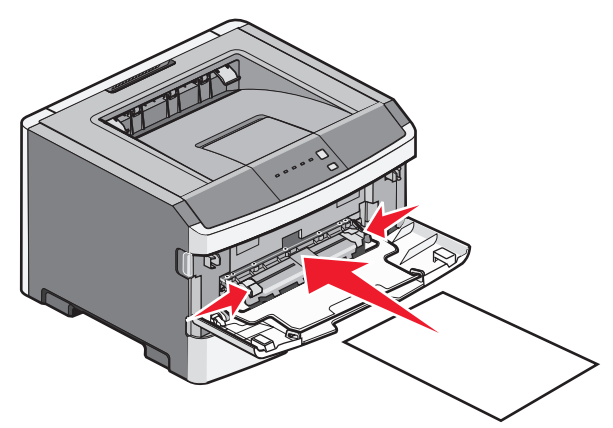

#### 請注意:

- 載入銜頭紙時面朝上,並先送入紙張頂端。
- 載入信封時,信封口那一面朝下,郵票區的擺放方式如 圖所示。

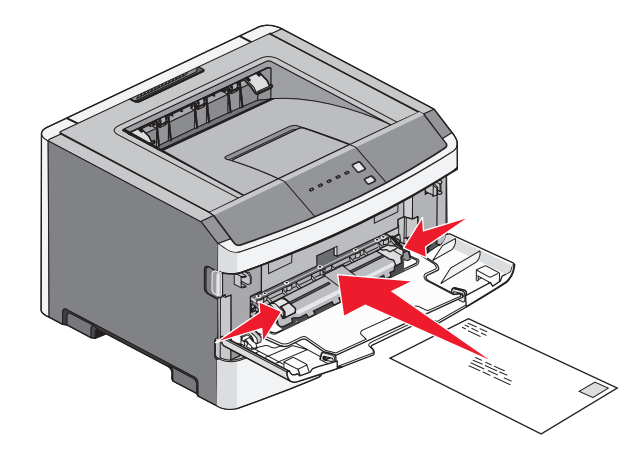

- **3** 將紙張送入手動輔助式送紙器時,只能送至紙張前緣可接 觸到紙張導引夾的位置。
- 4 將紙張導引夾調整至紙張寬度。

警告-**潛在損害:**請不要用力將紙張塞入送紙器。將紙張用力 塞入,可能會導致夾紙。

## 使用標準出紙槽和擋紙器

標準出紙槽最多可容納 150 張 20 磅的紙張。它會以面朝下的 方式收集列印工作。標準出紙槽內含擋紙器,可防止紙張在堆 疊時滑出出紙槽前端。擋紙器也可讓紙張堆疊得比較整齊。

#### 若要打開擋紙器,請拉動擋紙器,讓它往前翻轉。

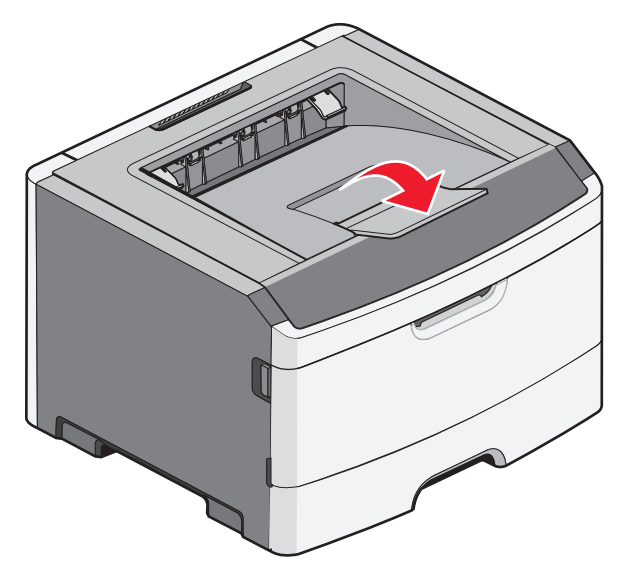

#### 請注意:

- 在專用透明投影膠片上列印時,請不要將擋紙器擺放在開 啓的位置。這麼做,可能會將專用透明投影膠片弄皺。
- 將印表機移至其他位置時,請務必關上擋紙器。

### 紙張容量

送紙匣與手動輔助式送紙器的容量是以 75 g/m² (20 磅)紙張 為基礎。

| 最多可載入                                             | 請注意                                                                                    |
|---------------------------------------------------|----------------------------------------------------------------------------------------|
| 1 號送紙匣<br>250 張紙<br>150 張 A6 尺寸紙張<br>50 張專用透明投影膠片 | 請注意:只有1號送紙匣才支援 A6紙張尺寸。                                                                 |
| <b>2 號送紙匣</b><br>250 張 或 550 張紙                   | <b>請注意:</b> 印表機一次只能安裝<br>一個選購性裝紙器。此處可載<br>入的紙張數量上限,視您是否<br>有選購性 250 張或 550 張送紙<br>匣而定。 |

| 最多可載入                                                                                                    | 請注意                                                                       |
|----------------------------------------------------------------------------------------------------|---------------------------------------------------------------------------|
| <ul> <li>手動輔助式送紙器</li> <li>1 張紙</li> <li>1 張 A6 尺寸紙張</li> <li>1 張專用透明投影膠片</li> <li>1 張卡片</li> <li>1 個信封</li> </ul> | <b>請注意:</b> 將紙張送入手動輔助<br>式送紙器時,只能送至紙張前<br>緣接觸到紙張導引夾的位置。<br>請不要用力將紙張塞入送紙器。 |

# 清除夾紙

### 避免夾紙

下列提示有助於避免夾紙:

- 請務必採用建議使用的紙張或特殊材質。
- 請勿載入太多紙張。請確定堆疊高度沒有超出所指示的高度上限。
- 請勿載入起皺、有摺痕、潮溼或扭曲的紙張。
- 載入紙張前,請先彎曲翻動、扇開並對齊材質。

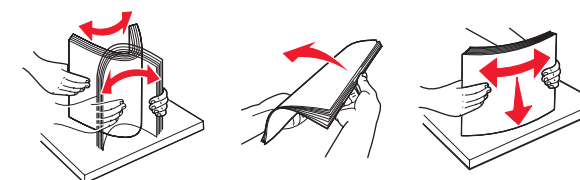

- 不要使用以手撕過的紙張
- 請不要在同一疊中混用各種紙張尺寸、重量或類型。
- 請將紙張存放在適當的環境。
- 印表機在列印時,請不要移除送紙匣。請等待 <sup>1</sup> 指示燈 亮起後,再移除送紙匣。用以表示載入紙張的燈號順序, 也同時表示送紙匣可能已移除:

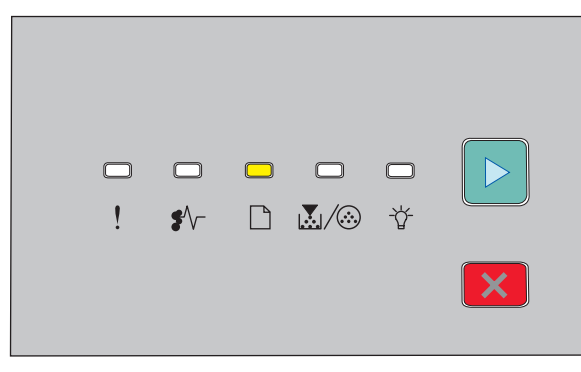

### Load paper (載入紙張)

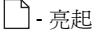

- 請不要在列印時將材質載入手動輔助式送紙器。等待 ☐ 指 示燈亮起。
- 將紙張載入所有送紙匣後,請將送紙匣穩妥地推入。

- 請配合載入紙張的尺寸,確實將紙匣中的導引夾放到正確 位置。並請確定導引夾沒有過度緊靠紙張堆疊。
- 確定所有的紙張尺寸和紙張類型都已經設定正確。
- 請確定所有的印表機電纜都已經正確接好。如需詳細資 訊,請參閱安裝說明文件。

# 存取夾紙區域

打開門蓋,並移除送紙匣以存取夾紙區域。下圖顯示可能的夾 紙區:

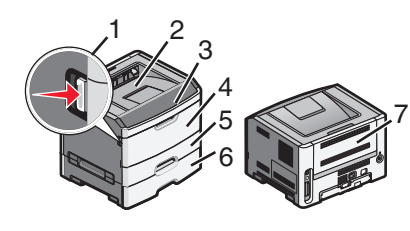

### 存取點 說明

- 1 推壓按鈕,以打開前門。碳粉匣和感光鼓套件的組件擺放位置,即位在此門蓋裡面。
- 2 標準出紙槽
- 3 前門
- 4 手動輔助式送紙器的門蓋
- 5 標準 250 張送紙匣(1 號送紙匣)
- 6 選購性送紙匣(2號送紙匣)
- 7 後門

## 瞭解夾紙指示燈和存取位置

下表列出夾紙指示燈和訊息,並提供有關如何取出各位置夾紙 的簡短指示。以下提供更詳細的指示。

**請注意:**所列出的夾紙訊息會出現在「內嵌式 Web 伺服器」 的虛擬顯示幕上。

200.yy Paper jam (200.yy 夾紙)

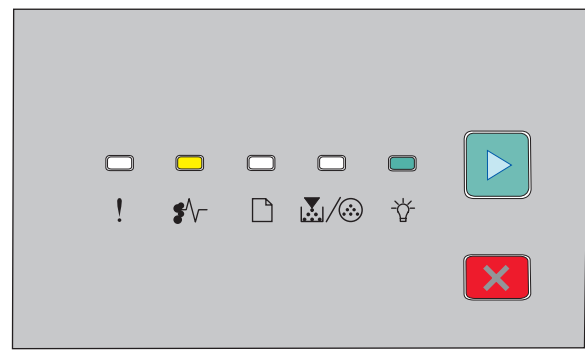

200.yy Paper jam(200.yy 夾紙)

\$∕\_-亮起

☆ - 亮起

▶ - 亮起

請嘗試下列其中一項:

- 移除1號送紙匣。
- 打開前門,然後取出感光鼓套件和碳粉匣組件。

| ! | \$∕\- | <b>X</b> />> | Ŷ |  |
|---|-------|--------------|---|--|

201.yy Paper jam(201.yy 夾紙)

\$∕┌ - 亮起

፟፟፟፟፟፟፟፟፟፟፟፟ / ፟ … 亮起

▶ - 亮起

打開前門,然後取出感光鼓套件和碳粉匣組件。

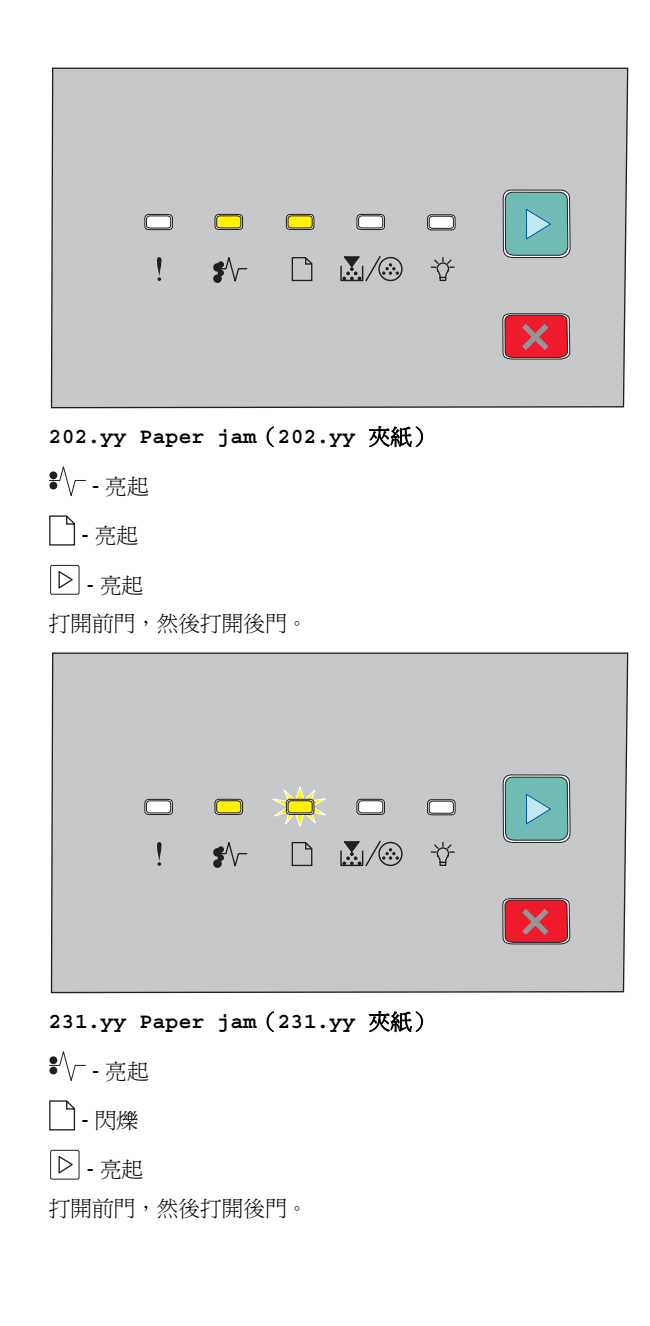

|                                                   | -                            | <b>□</b><br>\$\/-      |             | ¥<br>₩/⊗ | <b>□</b><br>∛ |  |
|---------------------------------------------------|------------------------------|------------------------|-------------|----------|---------------|--|
| 233.уу                                            | Paper                        | jam (                  | 233.        | ry 夾紙    | )             |  |
| ¥/┌ - 亮詞                                          | 巴                            |                        |             |          |               |  |
| □-閃爍                                              | ***                          |                        |             |          |               |  |
| <b>.</b>                                          | - 閃爍                         |                        |             |          |               |  |
| □□ - 亮走                                           | <u>E</u>                     | _                      |             |          |               |  |
| <ul> <li>前音試下</li> <li>取出</li> <li>打開前</li> </ul> | 列兵中<br>1 號送絲<br>前門, <i>匆</i> | 一項 .<br>氏匣 , 然<br>然後打開 | 後壓7<br> 後門。 | 壓桿。      |               |  |
|                                                   |                              | <b>□</b><br>\$∕~       |             | <br>     | ₩<br>₩        |  |
|                                                   |                              |                        |             |          |               |  |
| 234.уу                                            | Paper                        | jam (                  | 234.        | /y 夾紙    | )             |  |
| ₹// 亮詞                                            | 巴                            |                        |             |          |               |  |
| · <b>岱 -</b> 閃燈                                   | 影                            |                        |             |          |               |  |
| ▶ - 亮走                                            | <u>E</u>                     |                        |             |          |               |  |
|                                                   |                              |                        |             |          |               |  |
|                                                   |                              |                        |             |          |               |  |

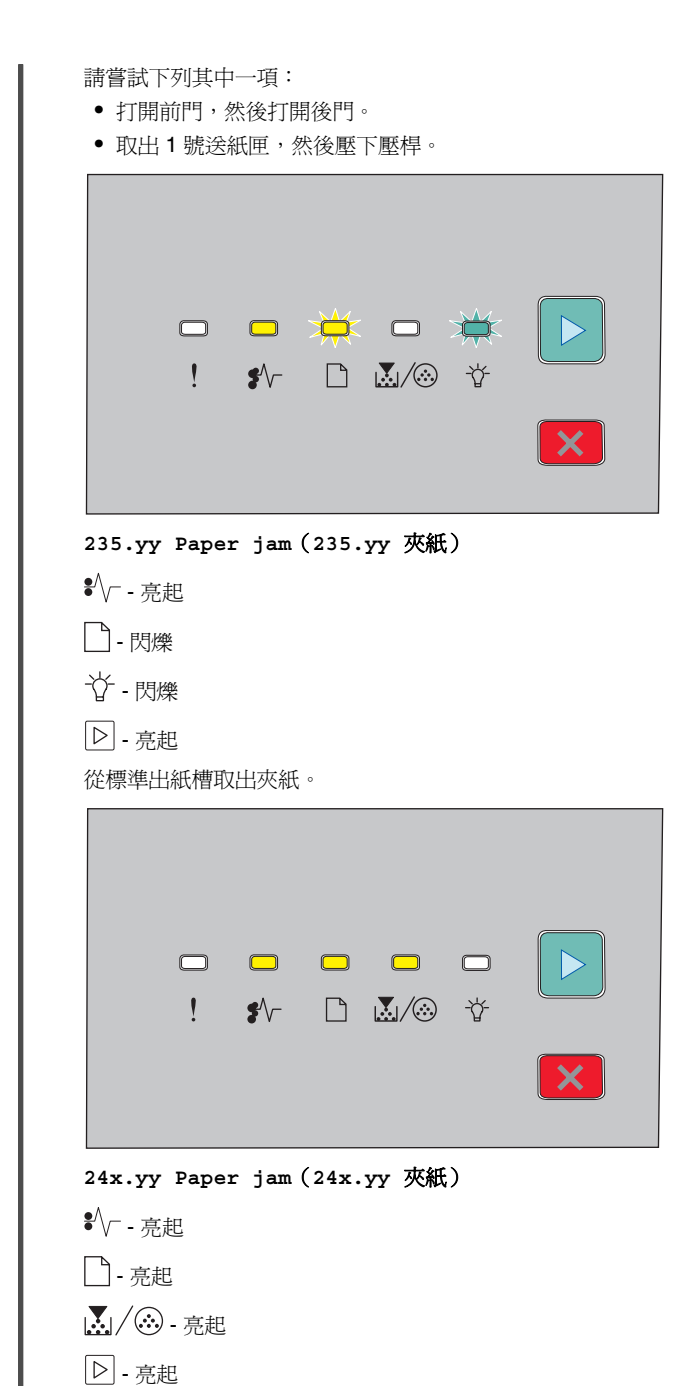

清除夾紙

請嘗試下列其中一項:

- 移除1號送紙匣。
- 打開前門,然後取出感光鼓套件和碳粉匣組件。
- 移除2號送紙匣。

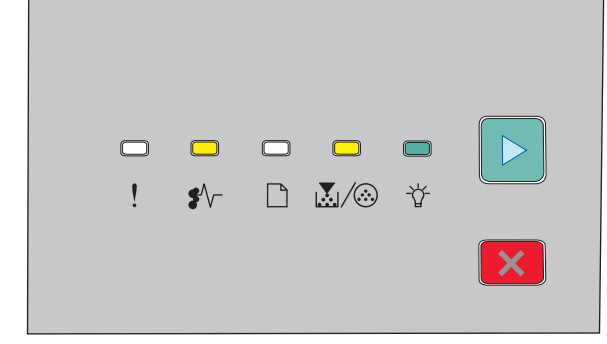

### 251.yy Paper jam(251.yy 夾紙)

- \$∕/--亮起
- ▶/: 亮起
- ☆ 亮起
- ▶ 亮起

取出手動輔助式送紙器中的夾紙。

## 清除感光鼓套件和碳粉匣後面的夾紙

1 按下釋放按鈕,放下前門。

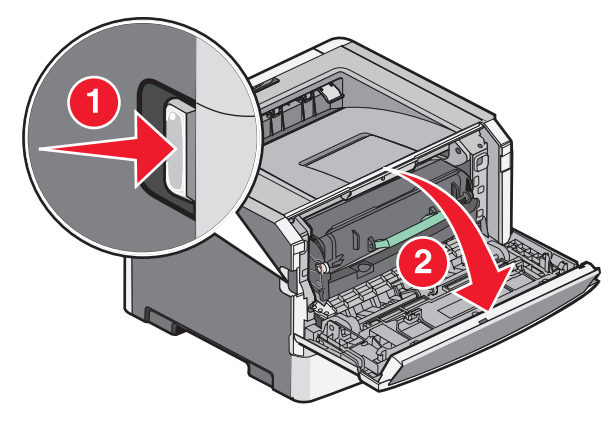

2 從印表機中提起內含感光鼓套件和碳粉匣的組件,並將之 拉出。將該組件放置在平坦、乾淨的表面上。

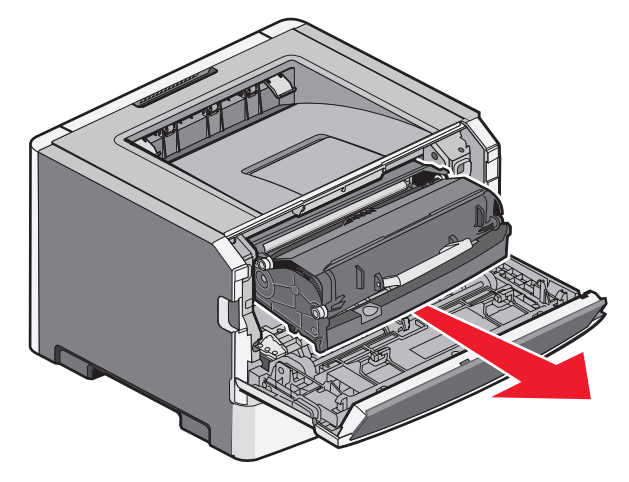

**警告一潛在損害:**請不要觸摸感光鼓套件下側的感光鼓。 握拿碳粉匣時,請握住它的握把。

請當心-表面會發熱:印表機內部的溫度可能很高。 為避免被發熱表面或元件燙傷的危險,請先讓該表面 或元件冷卻之後再觸摸。

3 取出夾住的紙張。

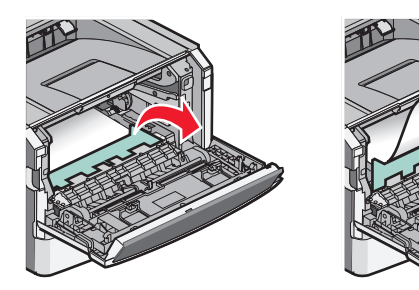

**請注意:**若紙張不易取出,請打開後門來取出紙張。

#### 4 對準並重新安裝該組件。

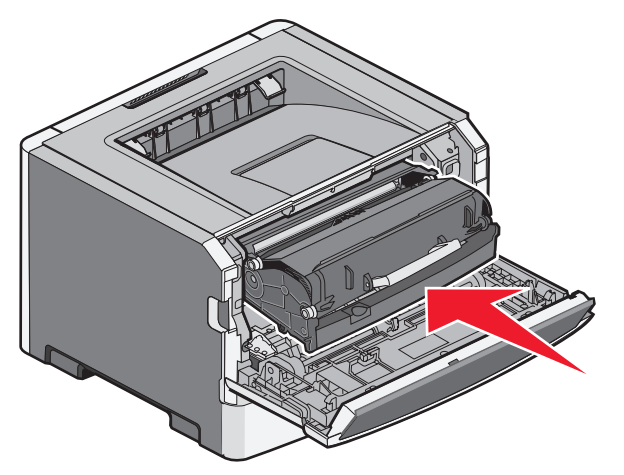

5 關閉前門。

6 按下 ▷ 以繼續列印。

# 從標準出紙槽清除夾紙

傳送至印表機的雙面列印工作所使用的紙張尺寸不受雙面列印 的支援。紙張夾在標準出紙槽中。 若要取出夾紙,請從標準出紙槽中輕輕地筆直拉出紙張。

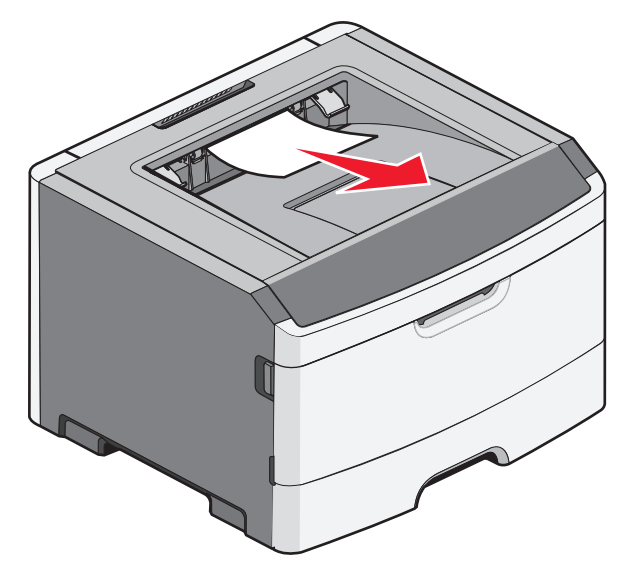

## 從1號送紙匣清除夾紙

若要查看紙張是否夾在1號送紙匣(標準送紙匣)裡面或後面:

移除1號送紙匣。

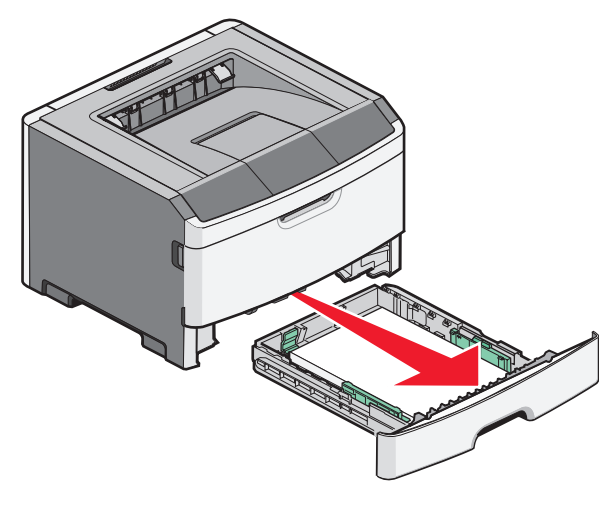

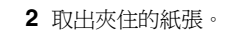

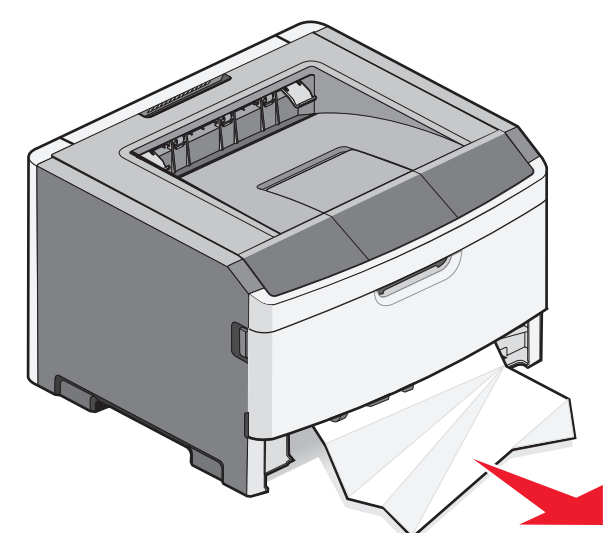

3 必要時,請壓下壓桿,鬆開紙張並取出夾紙。

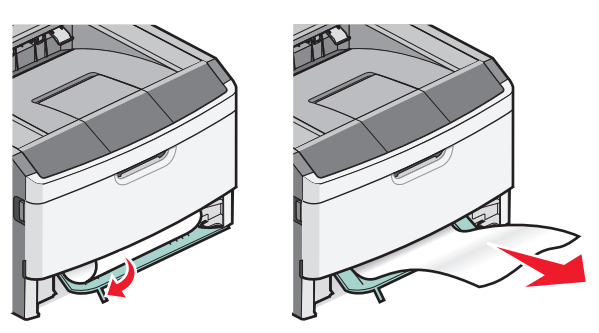

4 插入送紙匣。

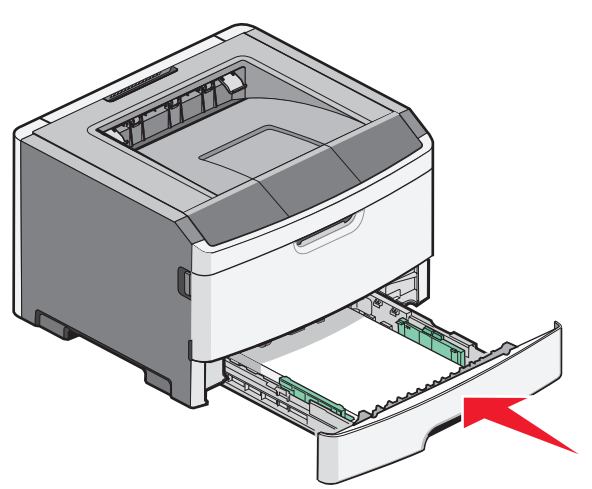

5 按下 🕑 以繼續列印。

## 清除手動輔助式送紙器中的夾紙

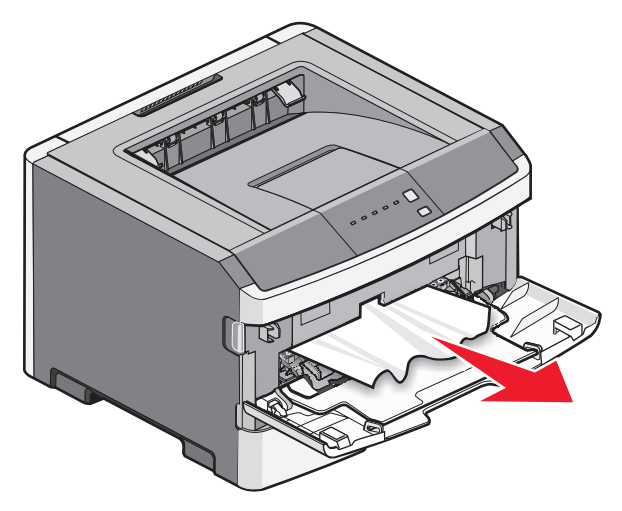

夾在手動輔助式送紙器中的紙張,通常可以握住並筆直拉出。 若此方法無法移除夾紙,請檢查感光鼓套件和碳粉匣組件後面 的夾紙。如需其他資訊,請參閱第7頁的「清除感光鼓套件和 碳粉匣後面的夾紙」。

## 清除後門後面的夾紙

若紙張正在退出印表機,請將紙張拉出。若紙張未退出印表機:

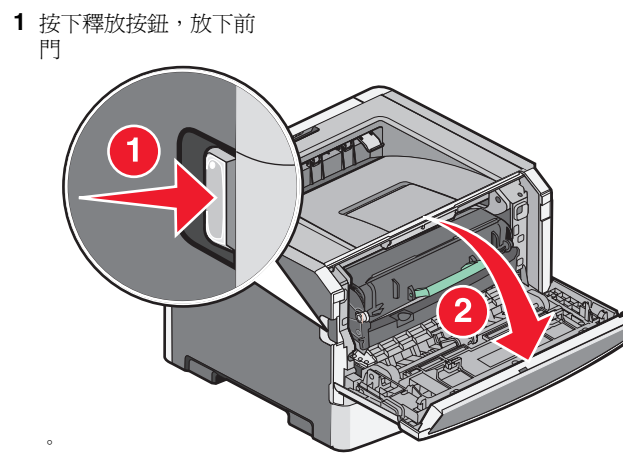

2 拉開後門。

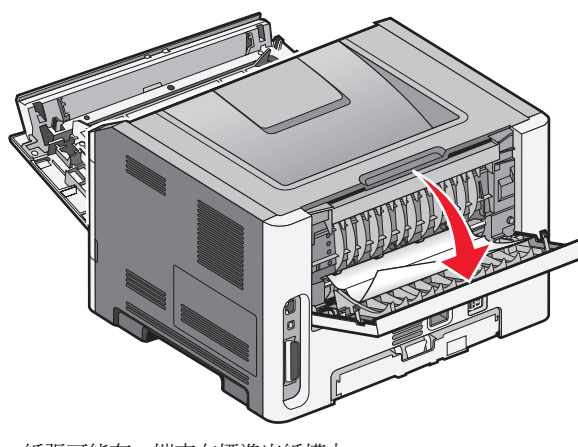

紙張可能有一端夾在標準出紙槽中。

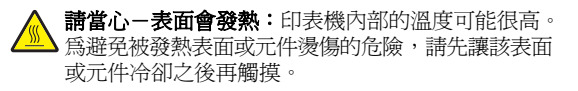

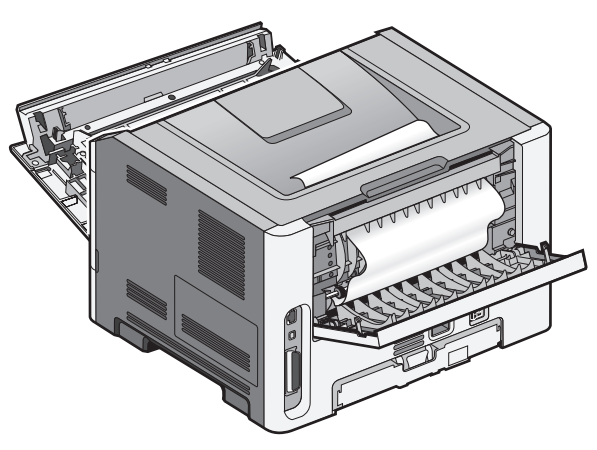

3 取出夾住的紙張。

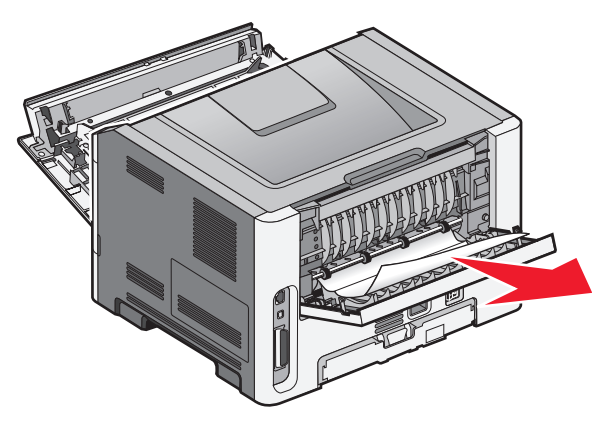

- 4 關上前門和後門。
- 5 按下 🕑 以繼續列印。